# **YCTAHOBKA WEB CEPBEPA (OPENSERVER)**

## 19 ноября 2015

После того, как я выложил курс PHP Start в открытый доступ, он стал достаточно популярным. К сожалению, в первом уроке я не уделил должного внимания установке и настройке веб-сервера. В результате у многих учеников возникли проблемы в самом начале. Данная статья поможет это исправить. Цель - установить и настроить окружение на локальном компьютере.

Не так давно мне попалась (по совету коллеги) интересная бесплатная сборка для веб-разработчика под Windows - Open Server. Достаточно функциональный и простой в использовании продукт. Однако, для быстрого старта, вам не помешает несколько подсказок.

1. Скачиваем Open Server. Для работы будет достаточно "Базовой редакции".

| open-server.ru/do                                      | wnload/                                                   |                                                                    | 11111111111111                            |                                      |                                                            |                                                                            |
|--------------------------------------------------------|-----------------------------------------------------------|--------------------------------------------------------------------|-------------------------------------------|--------------------------------------|------------------------------------------------------------|----------------------------------------------------------------------------|
| <b>S</b> O                                             | PEN SI                                                    | RVER                                                               |                                           | 4<br>4<br>4                          | Простое и понятни<br>Уникальные возми<br>Open Server скача | ое управление<br>ожности по настройке<br>али уже <mark>688 626</mark> раз! |
| Главная                                                | Новости                                                   | Скачать                                                            | Хостинг                                   | Мануал                               | Форум                                                      | 🕈 Спасибо                                                                  |
| Скачать О                                              | ben Serve                                                 | r 5 2 3                                                            |                                           |                                      |                                                            |                                                                            |
| Пожалуйста вве                                         | лите кол и выбери                                         | ите листрибутив                                                    | ппа загрузки:                             |                                      |                                                            |                                                                            |
| 0742                                                   | ците код и выоери                                         | Базовая" редакц                                                    | ия (134 Мб)                               | •                                    |                                                            | 07R                                                                        |
| Cranate                                                |                                                           |                                                                    |                                           |                                      |                                                            |                                                                            |
|                                                        |                                                           |                                                                    |                                           |                                      |                                                            |                                                                            |
| Не распаковы                                           | вайте файлы дис                                           | трибутива повер                                                    | ох существующе                            | й версии!                            |                                                            |                                                                            |
| Дистрибут                                              | ГИВЫ                                                      |                                                                    |                                           |                                      |                                                            |                                                                            |
| "Максимальн                                            | ая" релакция                                              | — это полна                                                        | я версия Орел                             | Server Doence                        | авляет собой                                               |                                                                            |
| платформу с Ара<br>полезного софта<br>пакета, вы может | ache, Nginx, PHP,<br>для веб-мастера<br>те найти на главн | — это полна<br>MySQL и полно<br>и всё это полно<br>ой странице сай | ценную програм<br>остью портативно<br>та. | мную среду, кото<br>9! Актуальный сп | орая включает в<br>исок программ,                          | себя большой набор<br>включенных в состав                                  |
| Расширенна                                             | я" редакция -                                             | - содержит в се<br>енлуется тем п                                  | бе только серве                           | рную часть плат<br>кому пла работи   | формы без пак                                              | ета дополнительных                                                         |

**2. Установка.** Распаковываем архив на диск (можно на диск С: или в любое другое место). Также может понадобиться установка дополнительных программ (Visual C++ ...), устанавливаем их (установка длительная).

|                      |                                     |                  |              |           | x |
|----------------------|-------------------------------------|------------------|--------------|-----------|---|
| Comput               | er ► Local Disk (C:) ► OpenServer ► |                  | 👻 🔩 Search O | penServer | 9 |
| Organize 🔻 Include i | n library 🔻 Share with 🔻 New folder |                  |              |           | 0 |
| 🔆 Favorites          | Name                                | Date modified    | Туре         | Size      |   |
| 🧮 Desktop            | 퉬 domains                           | 18.11.2015 21:48 | File folder  |           |   |
| 鷆 Downloads          | 🕕 modules                           | 18.11.2015 21:48 | File folder  |           |   |
| 🔠 Recent Places      | 🔋 userdata                          | 18.11.2015 21:48 | File folder  |           |   |
|                      | S Open Server x64                   | 16.12.2014 12:48 | Application  | 8 548 KB  |   |
| 詞 Libraries          | S Open Server x86                   | 16.12.2014 12:49 | Application  | 5 808 KB  |   |
| Documents            |                                     |                  |              |           |   |
| J Music              |                                     |                  |              |           |   |
| Pictures             |                                     |                  |              |           |   |
| 📑 Videos             |                                     |                  |              |           |   |
| 🤣 Homegroup          |                                     |                  |              |           |   |
| 👰 Computer           |                                     |                  |              |           |   |
| 🕌 Local Disk (C:)    |                                     |                  |              |           |   |
| 👝 Disk 1 (E:)        |                                     |                  |              |           |   |
| 👝 Disk 2 (F:)        |                                     |                  |              |           |   |
|                      |                                     |                  |              |           |   |
| 📬 Network            |                                     |                  |              |           |   |
|                      |                                     |                  |              |           |   |
| 5 items              |                                     |                  |              |           |   |

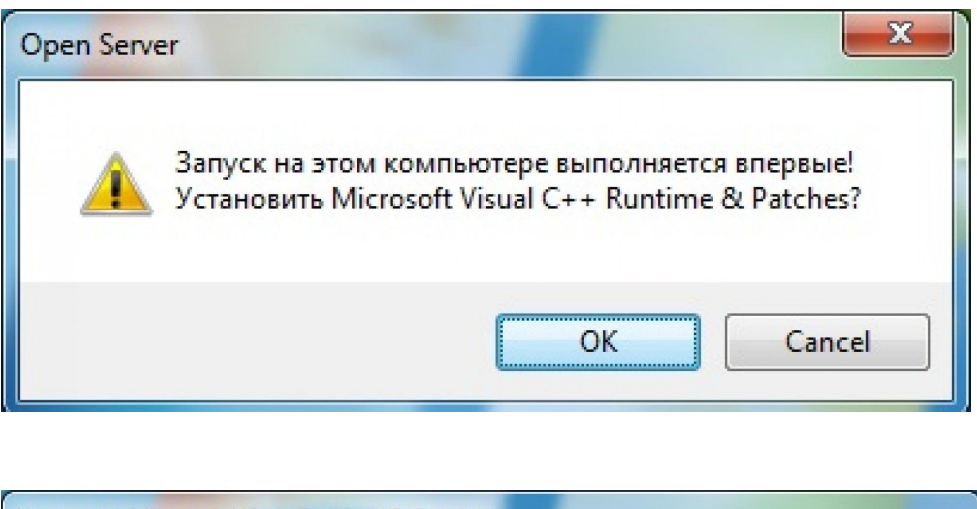

| Установка Microsoft VC++ Runtime & Patches |  |
|--------------------------------------------|--|
|                                            |  |
|                                            |  |

**3.** Запускаем Open Server x64 (или x86, зависит от версии вашей операционной системы). После запуска в зоне области уведомлений появится "флажок" (иконка Open Server'a).

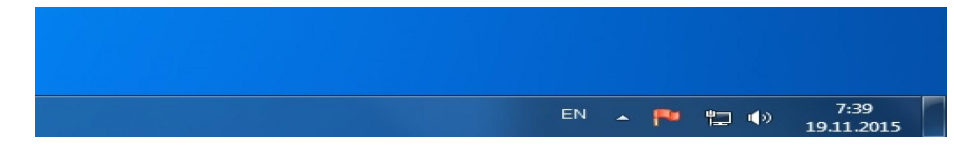

4. Стартуем сервер. Нажимаем на флажок, затем "Запустить".

|    | P        | Запустить        |
|----|----------|------------------|
|    | P1       | Перезапустить    |
|    | PI I     | Остановить       |
|    | •        | Мои сайты        |
|    |          | Дополнительно 🕨  |
|    |          | Мои закладки 🔹 🕨 |
|    | <b>a</b> | Мой компьютер    |
|    |          | Папка с сайтами  |
|    |          | Просмотр логов   |
|    |          | Настройки        |
| EN |          | Выход            |
|    |          | 19.11.2015       |

Возможно, потребуется разрешить работу:

| Windows Security Alert      |                                       |                                                                                      |  |  |  |
|-----------------------------|---------------------------------------|--------------------------------------------------------------------------------------|--|--|--|
| 💎 Windo                     | ows Firewal                           | ll has blocked some features of this program                                         |  |  |  |
| Windows Firewall h          | nas blocked som                       | e features of Open Server x64 on all public and private                              |  |  |  |
|                             | Name:                                 | Open Server x64                                                                      |  |  |  |
| 9                           | <u>P</u> ublisher:                    | Maxim Arhipov                                                                        |  |  |  |
|                             | Pat <u>h</u> :                        | C:\openserver\open server x64.exe                                                    |  |  |  |
| Allow Open Server           | x64 to commun                         | icate on these networks:                                                             |  |  |  |
| Private netv                | works, such as m                      | ny home or work network                                                              |  |  |  |
| Public netwo<br>because the | orks, such as the<br>ese networks off | ose in airports and coffee shops (not recommended<br>ten have little or no security) |  |  |  |
| What are the risks          | of allowing a pr                      | ogram through a firewall?                                                            |  |  |  |
|                             |                                       |                                                                                      |  |  |  |

5. Проверяем работоспособность. Заходим на http://localhost/

| Open Server   | × +     |                   |              |           |
|---------------|---------|-------------------|--------------|-----------|
| 🗲 🕑 localhost |         | ⊽ С Д Пошук       | ☆自◆合∢        | a ≉ • ⊗ ≡ |
|               |         |                   |              |           |
|               | Добро п | южаловать в С     | Open Server! |           |
|               |         | Он работает       | ;-)          |           |
|               |         |                   |              |           |
|               | P       | уководство пользо | вателя       |           |

6. Настройка версий. Заходим в настройки Open Server:

|       | <ul> <li>Мой компьютер</li> <li>Папка с сайтами</li> <li>Просмотр логов</li> </ul> |
|-------|------------------------------------------------------------------------------------|
| e (e) | Настройки                                                                          |
|       | выход                                                                              |
|       | Customize                                                                          |
| EN    | N 🔁 🛱 🕩 7:42                                                                       |

Во вкладке "Модули" можно указать нужную версию PHP, Apache и т.д. Рекомендую такие версии:

| Домены                  | Алиас                    | ы                          | Планировщи                  | к заданий                    | Разное                             | Автозагрузка              |            |
|-------------------------|--------------------------|----------------------------|-----------------------------|------------------------------|------------------------------------|---------------------------|------------|
| Основные                | Сервер                   | Модули                     | Меню                        | Кодировки                    | FTP сервер                         | Почта                     | Закладки   |
| нттр                    |                          |                            |                             | MongoDB                      |                                    |                           |            |
| Apache-2.4              | •                        | <b> Вести</b>              | лог запросов                | Не использ                   | ювать 🔻                            | Вести ло                  | г запросов |
| PHP                     |                          |                            |                             | Memcached                    |                                    |                           |            |
| PHP-5.5                 | •                        | Нет лога                   | запросов                    | Не использ                   | овать 🔻                            | Вести ло                  | г запросов |
| MySQL / MariaD          | В                        |                            |                             | Redis                        |                                    |                           |            |
| MySQL-5.5               | •                        | Вести                      | лог запросов                | Не использ                   | овать 🔻                            | Нет лога за               | просов     |
| PostgreSQL              |                          |                            |                             | DNS                          |                                    |                           |            |
| Не использова           | ать 🔻                    | Вести                      | лог запросов                | Не использ                   | ювать 🔻                            | Вести ло                  | г запросов |
| Информация              |                          |                            |                             |                              |                                    |                           |            |
| Внимание!<br>при перекл | Файлы конф<br>ючении вер | оигурации и<br>осий модуле | ндивидуальн<br>й и отдельно | ы для каждог<br>редактируйте | о модуля. Будьт<br>е настройки каж | е внимател<br>дого из них | ыны<br>С.  |
|                         |                          |                            |                             |                              |                                    |                           |            |

После нажатия кнопки "Сохранить" программа предложит перезапустить сервер. Выполните это действие для применения новых настроек.

## ДОБАВЛЕНИЕ ДОМЕНОВ В OPENSERVER И РАЗВОРАЧИВАНИЕ ПРОЕКТА PHP START | ПРАКТИКА

19 ноября 2015

Продолжение публикации Установка web сервера (OpenServer). В этой статье мы рассмотрим как настроить локальные домены в Open Server и развернуть сайт - на примере проекта "PHP Start | Практика" на локальном компьютере. Если Вы хотите просто создать домен для своего сайта, пропустите шаг 1, а в шаге 2 создайте папку для своего сайта.

1. Скачиваем необходимые файлы. Для работы понадобится скачать дамп базы данных и весь проект целиком с github:

| Open Server × 💽 victor-zinchenko/shop.ph ×                                | +                       | -                   |                                              |
|---------------------------------------------------------------------------|-------------------------|---------------------|----------------------------------------------|
| GitHub, Inc. [US] https://github.com/victor-zinchenko/shop.php-start.     | сот 🤍 🤁 СС Пошук        | ☆自                  | <b>↓ ☆ ∦ - @</b> ≡                           |
| GitHub This repository Search                                             | Explore Features Enterp | rise Pricing        | Sign up Sign in                              |
| victor-zinchenko / shop.php-start.com                                     |                         | • Watch 2           | ★ Star 8 § Fork 3                            |
| 🕞 3 commits 💱 1 branch                                                    | 🛇 <b>0</b> releases 🖓   | 0 contributors      | <> Code                                      |
| Branch: master - shop.php-start.com / +                                   |                         | E                   | ① Issues 0                                   |
| 💽 luke fixes 2                                                            | Latest comm             | t c3ef4cc on 21 Sep | 1 Pull requests 2                            |
| Components                                                                | init                    | 6 months ago        | - Pulse                                      |
| Config                                                                    | fixes 2                 | 2 months ago        | Ju Granhe                                    |
| Controllers                                                               | init                    | 6 months ago        | (in Grapits                                  |
| models                                                                    | Fixes 1                 | 6 months ago        | HTTPS clone URL                              |
| nbproject                                                                 | init                    | 6 months ago        | https://github.com/vic                       |
| i template                                                                | init                    | 6 months ago        | You can clone with HTTPS or<br>Subversion. @ |
| upload/images/products                                                    | init                    | 6 months ago        | SI2 Classe in Dealters                       |
| i views                                                                   | Fixes 1                 | 6 months ago        |                                              |
| Entaccess                                                                 | fixes 2                 | 2 months ago        | C Download ZIP                               |
| index.php                                                                 | init                    | 6 months ago        | Download the conten                          |
| https://github.com/victor-zinchenko/shop.php-start.com/archive/master.zip |                         |                     |                                              |

## 2. Файлы проекта.

Я назову домен "myshop" (Вы можете выбрать свое название по желанию). Распакуем скачанный архив с проектом в папку C:\OpenServer\domains\myshop\

| and a second second   |                                      |                  | (Constant)  |           |
|-----------------------|--------------------------------------|------------------|-------------|-----------|
| Compute               | r ▶ Local Disk (C:) ▶ OpenServer ▶ o | domains 🕨        | ✓ 4 Search  | domains 🔎 |
| Organize 🔻 Include in | library ▼ Share with ▼ New fo        | older            |             | III • 🔟 🔞 |
| 🔆 Favorites           | Name                                 | Date modified    | Туре        | Size      |
| E Desktop             | 퉬 localhost                          | 18.11.2015 21:49 | File folder |           |
| 📕 Downloads           | 鷆 myshop                             | 19.11.2015 7:46  | File folder |           |
| 🗐 Recent Places       | 🎆 shop.php-start.com-master          | 19.11.2015 7:46  | WinZipper   | 3 726 KB  |
| 门 Libraries           |                                      |                  |             |           |
| Documents             |                                      |                  |             |           |
| J Music               |                                      |                  |             |           |
| Pictures              |                                      |                  |             |           |
| Videos                |                                      |                  |             |           |
| 🍓 Homegroup           |                                      |                  |             |           |
| 🖳 Computer            |                                      |                  |             |           |
| 🚢 Local Disk (C:)     |                                      |                  |             |           |
| 😨 BD-ROM Drive (D:) F |                                      |                  |             |           |
| 👝 Disk 1 (E:)         |                                      |                  |             |           |
| 👝 Disk 2 (F:)         |                                      |                  |             |           |
| 👊 Network             |                                      |                  |             |           |
| 3 items               |                                      |                  |             |           |

Должно получится вот так: (обратите внимание на путь к папке)

|                       |                                            |                  |                             |      |      | X |
|-----------------------|--------------------------------------------|------------------|-----------------------------|------|------|---|
| Compute               | r 🕨 Local Disk (C:) 🕨 OpenServer 🕨 domains | ▶ myshop ▶       | ✓ <sup>4</sup> → Search mys | hop  |      | Q |
| Organize 🔻 Include in | library ▼ Share with ▼ New folder          |                  |                             |      | •    | 0 |
| ☆ Favorites           | Name                                       | Date modified    | Туре                        | Size |      |   |
| 🧮 Desktop             | components                                 | 19.11.2015 7:46  | File folder                 |      |      |   |
| 퉳 Downloads           | Config                                     | 19.11.2015 7:46  | File folder                 |      |      |   |
| 🔛 Recent Places       | Controllers                                | 19.11.2015 7:46  | File folder                 |      |      |   |
|                       | 🌗 models                                   | 19.11.2015 7:46  | File folder                 |      |      |   |
| 🥽 Libraries           | 🕕 nbproject                                | 19.11.2015 7:46  | File folder                 |      |      |   |
| Documents             | 퉬 template                                 | 19.11.2015 7:46  | File folder                 |      |      |   |
| 👌 Music               | \mu upload                                 | 19.11.2015 7:46  | File folder                 |      |      |   |
| Pictures              | 📔 views                                    | 19.11.2015 7:46  | File folder                 |      |      |   |
| Videos                | htaccess                                   | 21.09.2015 10:00 | HTACCESS File               |      | 1 KB |   |
|                       | index 💿                                    | 21.09.2015 10:00 | PHP File                    |      | 1 KB |   |
| 🝓 Homegroup           |                                            |                  |                             |      |      |   |
|                       |                                            |                  |                             |      |      |   |
| 👰 Computer            |                                            |                  |                             |      |      |   |
| 🚢 Local Disk (C:)     |                                            |                  |                             |      |      |   |
| 😨 BD-ROM Drive (D:) F |                                            |                  |                             |      |      |   |
| 👝 Disk 1 (E:)         |                                            |                  |                             |      |      |   |
| 👝 Disk 2 (F:)         |                                            |                  |                             |      |      |   |
|                       |                                            |                  |                             |      |      |   |
| 👊 Network             |                                            |                  |                             |      |      |   |
|                       |                                            |                  |                             |      |      |   |
|                       |                                            |                  |                             |      |      |   |
| 10 items              |                                            |                  |                             |      |      |   |

3. Добавляем локальный домен в Open Server.

Заходим в настройки:

|   | <ul> <li>Мой компьютер</li> <li>Папка с сайтами</li> <li>Просмотр логов</li> <li>Настройки</li> <li>Выход</li> </ul> |   |
|---|----------------------------------------------------------------------------------------------------|---|
|   | ustomize                                                                                                    |   |
| E | N 🔁 🛱 🌗 7:42<br>19.11.201                                                                                            | 5 |

Затем во вкладку "Домены". В выпадающем списке выбираем пункт меню "Ручное управление":

| Основные (    | Сервер | Модули | Меню        | Кодировки        | FTP сервер       | Почта | Закладки  |
|---------------|--------|--------|-------------|------------------|------------------|-------|-----------|
| Домены        | Али    | асы    | Планиров    | щик заданий      | Разное           | Авт   | озагрузка |
| Управление до | менами | Автог  | юиск корне  | вой папки домена | а (через пробел) |       |           |
| Ручное управл | ение   | -      |             |                  |                  |       | -         |
| Автопоиск док | енов   | Папка  | адомена     |                  |                  |       |           |
| Ручное + Авто | поиск  |        |             |                  |                  | ] 🛛 Д | обавить   |
| Имя домена    |        | 1      | Папка домен | на               |                  |       |           |
|               |        |        |             |                  |                  |       | <b>X</b>  |
|               |        |        |             |                  |                  |       |           |
|               |        |        |             |                  |                  |       |           |
|               |        |        |             |                  |                  |       | 62        |
|               |        |        |             |                  |                  |       |           |
|               |        |        |             |                  |                  |       |           |
|               |        |        |             |                  |                  |       |           |

Далее вводим имя домена (1), нажимаем кнопку "..." и выбираем папку с проектом (2), нажимаем кнопку "Добавить" (3).

| Основные      | Сервер   | Модули    | Меню                     | Кодировки                | FTP сервер       | Почта    | Закладки   |           |           |
|---------------|----------|-----------|--------------------------|--------------------------|------------------|----------|------------|-----------|-----------|
| Домены        | Алиас    | ы         | Планирови                | цик <mark>заданий</mark> | Разное           | Авто     | загрузка   |           |           |
| Управление,   | доменами | Автоп     | юиск корнев              | зой папки домен          | а (через пробел) |          |            |           |           |
| Ручное упра   | вление   | •         |                          |                          |                  |          | <b>–</b>   |           |           |
| Имя домена    |          | Папка     | домена                   |                          | V                |          |            |           |           |
| myshop        |          | \mysh     | ор                       |                          |                  | До       | бавить 3   |           |           |
| Mus sevens    | _        |           |                          |                          |                  |          |            | -         |           |
| иня долена    | 🛛 🕓 Выб  | берите па | <mark>пку д</mark> омена |                          |                  |          |            |           | ×         |
|               | -00      |           | « OpenSer                | ver 🕨 domain             |                  | <b>.</b> | Search don | nains     | 6         |
|               |          |           | opensei                  | Tel F dottion.           |                  |          |            | 199913    |           |
|               | Orga     | anize 🔻   | New fold                 | ler                      |                  |          |            | 8==       | • 🕐       |
|               | ~        | F         | *                        | Name                     | ^                |          | Date m     | odified   | Type      |
|               |          | Pavorites |                          | The settle set           |                  |          | 10 11 2    | 015 01.40 | Els fals  |
|               | _        | Desktop   | ade                      |                          | ы.               |          | 10,11,2    | 015 7.46  | File fold |
|               | 9        | Recent D  |                          | J mysnop                 | 2                |          | 19,11,2    | 010 7:40  | FileTold  |
| Сбросить наст | рой      | Recent    | luces                    |                          |                  |          |            |           |           |
|               |          | Libraries |                          |                          |                  |          |            |           |           |
|               |          | Docume    | ents                     |                          |                  |          |            |           |           |
|               |          | Music     |                          |                          |                  |          |            |           |           |
|               |          | Pictures  |                          |                          |                  |          |            |           |           |
|               | E        | Videos    |                          |                          |                  |          |            |           |           |
|               |          |           |                          |                          |                  |          |            |           |           |
|               | .Be      | Homearo   | ₹ αu                     | •                        |                  | 111      |            |           |           |
|               |          |           |                          | _                        |                  |          |            |           |           |
|               |          |           | Folde                    | er myshop                |                  |          |            |           |           |

Домен появится в списке, нажимаем "Сохранить".

| Основные   | Сервер     | Модули | Меню         | Кодировки       | FTP сервер      | Почта | Закладки  |
|------------|------------|--------|--------------|-----------------|-----------------|-------|-----------|
| Домены     | Али        | асы    | Планиров     | цик заданий     | Разное          | Авт   | озагрузка |
| VIDARIANUA |            | ARTON  |              |                 | a (uenez moden) |       |           |
| Ручное упр | авление    | -      | ionex roprie | оон напки донен |                 |       | -         |
| Имя домена | abrictivic | Папка  | ломена       |                 |                 |       | ·         |
| иня долена |            |        | донена       |                 |                 |       | 063PMTL   |
|            |            |        |              |                 |                 |       |           |
| Имя домена | а          | 1      | Папка домен  | la              |                 |       |           |
| myshop     |            | '      | myshop       |                 |                 |       |           |
|            |            |        |              |                 |                 |       |           |
|            |            |        |              |                 |                 |       |           |
|            |            |        |              |                 |                 |       |           |
|            |            |        |              |                 |                 |       | 6         |
|            |            |        |              |                 |                 |       |           |
|            |            |        |              |                 |                 |       |           |
|            |            |        |              |                 |                 |       |           |

Программа затребует перезапуск сервера, подтверждаем:

| Open Serv | er                                               | X                 |
|-----------|--------------------------------------------------|-------------------|
|           | Сервер будет перезапуш<br>Выполнить сохранение в | цен!<br>настроек? |
|           | OK (                                             | Cancel            |

### 4. Проверим работу сайта.

Заходим по адресу http://myshop/

Ура! Сайт работает, хоть и показывает ошибку. В тексте ошибки указано, что сайт не может соединиться с базой данных. Сейчас мы ее настроим.

| 🚯 Урок 8: Создание интерн 🗴                                                                                                    | <b>Q</b> victor-zinchenko/shop.ph                                                                                                    | × http://mysho                                                                                                    | op/                                                         |                                                                 |                                                          | ×                                                              | +                                                                  |                                                     |                                                  |                                              | X       |
|----------------------------------------------------------------------------------------------------|----------------------------------------------------------------------------------------------------|----------------------------------------------------------------------------------------------------|-------------------------------------------------------------|-----------------------------------------------------------------|----------------------------------------------------------|----------------------------------------------------------------|--------------------------------------------------------------------|-----------------------------------------------------|--------------------------------------------------|----------------------------------------------|---------|
|                                                                                                    | ⊽ C Q 1                                                                                                    | Тошук                                                                                                    | ☆                                                           | ê                                                               | ÷                                                        | Â                                                              |                                                                    | æ                                                   | Ŧ                                                | ø                                            | Ξ       |
| Fatal error: Uncaught exception<br>'phpstart'@'localhost' (using passy<br>C:\OpenServer\domains\myshop\<br>cc:\OpenServer\domains\myshop\<br>\controllers\SiteController.php(15)<br>C:\OpenServer\domains\myshop\<br>\domains\myshop\index.php(18):<br>\Db.php on line 22 | 'PDOException' with messa<br>vord: NO)' in C:\OpenServe<br>components\Db.php(22): PI<br>models\Category.php(16): E<br>): Category::getCategoriesL<br>components\Router.php(80)<br>Router->run() #6 {main} th | age 'SQLSTATE[I<br>er/domains/mysho<br>DO->construct(<br>Db::getConnection<br>List() #3 [internal<br>): call_user_func_<br>rrown in C:\Oper | HY00<br>op\co<br>('mys<br>n() #]<br>func<br>_array<br>aServ | 00] [1<br>mpor<br>sql:ho<br>2 C:\(<br>tion]:<br>y(Arra<br>ver\d | 045]<br>nents<br>st=lo<br>Open!<br>Site<br>ay, A<br>omai | Accee<br>Db.pl<br>ca',<br>Serve:<br>Contro<br>rray) ;<br>ns\my | ss der<br>hp:22<br>'phps'<br>r\dom<br>oller->-<br>#5 C:\'<br>yshop | nied f<br>Stacl<br>tart',<br>≥actic<br>Oper<br>\com | for us<br>tractra<br>mysl<br>onInd<br>Ser<br>pon | ser<br>ce: #(<br>hop<br>dex()<br>ver<br>ents | )<br>#4 |
|                                                                                                    |                                                                                                    |                                                                                                    | _                                                           |                                                                 |                                                          |                                                                |                                                                    |                                                     |                                                  |                                              |         |

#### 5. Настройка базы данных.

В начале урока мы скачали архив db\_export.zip. Распакуйте его. Файл db\_export.sql - это "копия" базы данных, держите ее под рукой. В комплекте с Open Server'ом поставляется инструмент phpMyAdmin. Давайте воспользуемся им для работы с базой данных:

| PMA      | PhpMyAdmin      |      | Дополн   | ительно            |   |
|----------|-----------------|------|----------|--------------------|---|
| HS       | MySQL менеджер  |      | Мои за   | кладки             | • |
| Ē        | SQLite менеджер |      | Мой ка   | мпьютер            |   |
|          | РНР профайлер   |      | Папка    | сайтами            |   |
| php      | Информация РНР  |      | Просми   | отр логов          |   |
| >-       | Консоль         | 48k  | Настро   | йки                |   |
| B        | Конфигурация    |      | Выход    |                    |   |
|          | Калькулятор     | 1    |          |                    |   |
| 58       | IDN конвертер   |      |          |                    |   |
| <b>a</b> | Первый запуск   | omiz | e        |                    |   |
| 0        | О программе     |      |          |                    |   |
| •        | Поблагодарить   |      | <b>1</b> | 7:54<br>19.11.2015 |   |
|          |                 |      |          |                    |   |

Заходим в панель с логином "root", пароль оставить пустым

| phpMyAdmin ×    |                                                                                             |
|-----------------|---------------------------------------------------------------------------------------------|
| ← → C ♠ 127.0.0 | 0.1/openserver/phpmyadmin/index.php?token=d3efbafc8924de17f7d77ea2a1796beb&old_usr=root 🔅 🚍 |
|                 | phpMyAdmin                                                                                  |
|                 | Welcome to phpMyAdmin                                                                       |
|                 | Language                                                                                    |
|                 |                                                                                             |
|                 | Log in @<br>Username: root<br>Password:                                                     |
|                 | Go                                                                                          |
|                 |                                                                                             |
|                 |                                                                                             |
|                 |                                                                                             |
|                 |                                                                                             |
|                 |                                                                                             |
|                 |                                                                                             |
|                 |                                                                                             |
|                 |                                                                                             |

Переходим во вкладку Импорт (Import), Выбрать файл (Choose File), выбираем файл db\_export.sql, нажимаем Открыть (Open).

|                                                      | enserver/phpmvadmin/index.                                                                                                    | php?token=87f261b                                                                                                    | a4dce4bf9e3d2e9bc7811f                                                                     | 1b5#PMAURL-3:server ins                     |                         |
|------------------------------------------------------|----------------------------------------------------------------------------------------------------|----------------------------------------------------------------------------------------------------|--------------------------------------------------------------------------------------------|---------------------------------------------|-------------------------|
| phpMyAdmin<br>값 별 때 및 알 2<br>(Recent tables) ·       | Server: 127.0.0.1:3306                                                                                                    | tatus 🎓 Users 📸 E<br>rrent server                                                                                                    | xport @ Import % Setting                                                                   | js ∭ Binary log ♥ More                      | •                       |
| ப்பது information_schema<br>ப்பது performance_schema | File to Import:<br>File may be compressed (gzip, t<br>A compressed file's name must<br>Browse your compr<br>Select from the we<br>Character set of the file: utf-8                                                  | pzip2, zip) or uncompress<br>end in .[format].[compre<br>uter: Choose File No<br>b server upload directory                                                    | sed.<br>ession]. Example: .sql.zip<br>file chosen (Max: 10<br>c:/openserver/userdata/temp/ | 0MiB)<br>: There are no files to upload     |                         |
|                                                      | Partial Import:<br>Allow the interruption of an<br>good way to import large files, h<br>Number of rows to skip, starting<br>Format:<br>SQL<br>Format-Specific Options:<br>SQL compatibility<br>Do not use AUT<br>Go | Copen<br>Crganize Vew<br>Desktop<br>Downloads<br>Recent Places<br>Libraries<br>Libraries<br>Documents<br>Music<br>Pictures<br>Videos<br>Homegroup<br>Computer | I Disk (C:) > db_export<br>folder<br>Name<br>db_export.sql<br>ISPNOTE                      | <ul> <li> <i>Search db_export</i></li></ul> | SQL File<br>Text Docume |
| 77                                                   |                                                                                                    | Local Disk (C:)                                                                                                    | ile name: db_export.sql                                                                    | HI Files                                    | Cancel                  |

Через мгновение база будет импортирована, можно посмотреть содержимое ее таблиц:

| <ul> <li>C A I 127.0.0.1/openserver/phpmyadmin/import.php#PMAURL-4:sql.php?db=phpshop&amp;table=product&amp;server=1⌖=&amp;token=8;</li> <li>PhpMijAdmin</li> <li>Server: 127.0.0.1:3306 * @ Database: phpshop * II Table: product</li> <li>Server: 127.0.0.1:3306 * @ Database: phpshop * II Table: product</li> <li>Server: 127.0.0.1:3306 * @ Database: phpshop * II Table: product</li> <li>Server: 127.0.0.1:3306 * @ Database: phpshop * II Table: product</li> <li>Server: 127.0.0.1:3306 * @ Database: phpshop * II Table: product</li> <li>Server: 127.0.0.1:3306 * @ Database: phpshop * II Table: product</li> <li>Server: 127.0.0.1:3306 * @ Database: phpshop * II Table: product</li> <li>Server: 127.0.0.1:3306 * @ Database: phpshop * II Table: product</li> <li>Server: 127.0.0.1:3306 * @ Database: phpshop * II Table: product</li> <li>Server: 127.0.0.1:3306 * @ Database: phpshop * II Table: product</li> <li>Server: 127.0.0.1:3306 * @ Database: phpshop * II Table: product</li> <li>Server: 127.0.0.1:3306 * @ Database: phpshop * II Table: product</li> <li>Server: 127.0.0.1:3306 * @ Database: phpshop * II Table: product</li> <li>Server: 127.0.0.1:3306 * @ Database: phpshop * II Table: product</li> <li>Show: Start row 0</li> <li>Number of rows: 50</li> <li>Headers every 100</li> <li>Figure *</li> <li>* 10</li> <li>* 10</li> <li>* 1</li></ul>                                                                                                    | # 127.0.0.1 / 127.0.0.1 / pho x |        |        |       |        |       |                                                  |                |            |         |                   |                    |                                                                | <u></u>   |              |
|----------------------------------------------------------------------------------------------------|---------------------------------|--------|--------|-------|--------|-------|--------------------------------------------------|----------------|------------|---------|-------------------|--------------------|----------------------------------------------------------------|-----------|--------------|
| Server: 127.0.1:3306 s @Database: phpshop B Table: product                                                                                                    | ← → C ☆ [h 127.0.0.1/op         | enserv | /er/p  | hpm   | vadr   | nin/  | import.php#                                      | #PMAURL-4:     | sal.php?d  | lb=phr  | shop&tabl         | e=produc           | t&server=1&t                                                   | arget=&1  | token=85^2   |
| Image: Structure       Stoll       Search       ist insert       Export       Import       Operations       Structure                                                                                                    | abaliluAdmin                    |        | rver:  | 127.0 | .0.1:3 | 306   | » 🖶 Database                                     | : phpshop » 🏢  | Table: pro | oduct   |                   |                    |                                                                |           | ~            |
| Recent tables)       Image: Control of the second second se          |                                 | E      | Brows  | e 🛒   | Str    | uctur | re 🚜 SQL                                         | Search 3       | i Insert   | Expo    | ort 🎬 Impo        | ort % Op           | erations 🐹 Tri                                                 | ggers     |              |
| Image: Second Second Secon |                                 |        | 1      | Show  | ing ro | ws 0  | - 11 (12 total,                                  | Query took 0.0 | 010 sec)   |         |                   |                    |                                                                |           |              |
| Image: State row:       0       Number of rows:       50       Headers every       100       rows         Show:       State row:       0       Number of rows:       50       Headers every       100       rows         Soft by key:       None       •       •       •       •       •       •       •       •       •       •       •       •       •       •       •       •       •       •       •       •       •       •       •       •       •       •       •       •       •       •       •       •       •       •       •       •       •       •       •       •       •       •       •       •       •       •       •       •       •       •       •       •       •       •       •       •       •       •       •       •       •       •       •       •       •       •       •       •       •       •       •       •       •       •       •       •       •       •       •       •       •       •       •       •       •       •       •       •       •       •       •       •       • <td< td=""><td>(Recent tables)</td><td>SELECT</td><td>•</td><td></td><td></td><td></td><td></td><td></td><td></td><td></td><td></td><td></td><td></td><td></td><td></td></td<>                                                                                                    | (Recent tables)                 | SELECT | •      |       |        |       |                                                  |                |            |         |                   |                    |                                                                |           |              |
| □ profiling [Inline] [Edit] [Explain SOL] [Create PHP Code] [Refresh         □ profiling [Inline] [Edit] [Explain SOL] [Create PHP Code] [Refresh         □ profiling [Inline] [Edit] [Explain SOL] [Create PHP Code] [Refresh         □ profiling [Inline] [Edit] [Explain SOL] [Create PHP Code] [Refresh         □ profiling [Inline] [Edit] [Explain SOL] [Create PHP Code] [Refresh         □ product         • Potions         • Options         • Options         • Options         • I actegory id       code         • Profiling [Inline] [Edit] [Explain SOL] [Create PHP Code] [Refresh         • Options         • Options         • Optintin Intel Colume                                                                                                    | ⊕–∰information_schema           | LIMIT  | 0,50   |       |        |       |                                                  |                |            |         |                   |                    |                                                                |           |              |
| Show::         Stat:         Number of rows:         50         Headers every         100         rows           Sort by key:         None         None                                                                                                    | e—∰ mysql                       |        |        |       |        |       |                                                  |                |            | Profil  | ling [ Inline ] [ | Edit][Exp          | lain SQL ] [ Crea                                              | te PHP Co | de][Refresh] |
| Image: Section of the section of the section of t | performance_schema              | 5      | how    | Star  | t row  | 0     | Number                                           | of rows: 50    | Headers    | every 1 | 00 rows           |                    |                                                                |           |              |
| Soft Dy Key:       None       v         Category       Soft Dy Key:       None       Category_id       code       price       availability       brand       description       is_new       is_recommon         Image: Content of the set of the set of                                                                                                    |                                 |        |        | orai  | . 104  |       | rumber                                           | 1              | . loadels  | overy 1 | 10//3             |                    |                                                                |           |              |
| + Options         + Options         + Options       + Options         + Options       + Options         + Options       + Options       + Options         + Options       + Options       + Options       + Options         + Options       + Options       + Options       + Options       + Options         + Options       + Options       + Options       + Options       + Options       + Options      <                                                                                                    | category                        | Sort   | by key | No    | ne     |       | •                                                |                |            |         |                   |                    |                                                                |           |              |
| $\begin{array}{c c c c c c c c c c c c c c c c c c c $                                                                                                    | product                         | + Opt  | tions  |       |        |       |                                                  |                |            |         |                   |                    |                                                                |           |              |
| EPTING USER       Image: Second Second          | product_order                   |        | ←7     | F⇒    | ~      | id    | name                                             | category_id    | code       | price   | availability      | brand              | description                                                    | is_new    | is_recommen  |
| Image: Second second secon | ter— ∭user                      |        | 1      | 34    | ×      | 34    | Hoytbyk<br>Asus<br>X200MA<br>(X200MA-<br>KX315D) | 13             | 1839707    | 395     | 1                 | Asus               | Экран 11.6"<br>(1366х768)<br>HD LED,<br>глянцевый /<br>Intel P | 0         |              |
| Image: Second second seco  |                                 |        | s      | 20    | ×      | 35    | Ноутбук<br>HP Stream<br>11-d050nr                | 13             | 2343847    | 305     | 0                 | Hewlett<br>Packard | Экран 11.6"<br>(1366x768)<br>HD LED,<br>матовый /<br>Intel Cel | 1         |              |
| Image: Second second seco  |                                 |        | s      | 34    | ×      | 36    | Ноутбук<br>Asus<br>X200MA<br>White               | 13             | 2028027    | 270     | 1                 | Asus               | Экран 11.6"<br>(1366х768)<br>HD LED,<br>глянцевый /<br>Intel C | 0         |              |
| Image: Second state of the second state of the second  |                                 |        | ø      | 3.0   | ×      | 37    | Ноутбук<br>Acer Aspire<br>E3-112-<br>C65X        | 13             | 2019487    | 325     | 1                 | Acer               | Экран 11.6"<br>(1366х768)<br>HD LED,<br>матовый /<br>Intel Ce  | 0         |              |
| 🗆 🍠 强 🗙 39 Ноутбук 13 1602042 370 0 Lenovo Экран 10.1" 0                                                                                                    |                                 |        | ø      | 3.0   | ×      | 38    | Ноутбук<br>Acer<br>TravelMate<br>TMB115          | 13             | 1953212    | 275     | 1                 | Acer               | Экран 11.6"<br>(1366х768)<br>HD LED,<br>матовый /<br>Intel Ce  | 0         |              |
| (4200,700)                                                                                                    |                                 | 0      | P      | 3-    | ×      | 39    | Ноутбук                                          | 13             | 1602042    | 370     | 0                 | Lenovo             | Экран 10.1"                                                    | 0         |              |

#### 6. Настройка параметров подключения к базе данных.

Последний шаг - настроить параметры. Для этого нужно отредактировать файл db\_params.php в нашем проекте. Для этого открываем его с помощью блокнота:

| Co o v local Disk                                                     | (C:) ▶ OpenServer ▶                       | dom                                                | ains ▶ myshop ▶ config        | ✓ <sup>€</sup> → Search config                                        |                                   | _ 0 | ×<br>P |  |
|-----------------------------------------------------------------------|-------------------------------------------|----------------------------------------------------|-------------------------------|-----------------------------------------------------------------------|-----------------------------------|-----|--------|--|
| Organize 👻 🕥 Open                                                     | <ul> <li>New folder</li> </ul>            |                                                    |                               |                                                                       | •                                 |     | 0      |  |
| ★ Favorites ■ Desktop Downloads % Recent Places                       | Name<br>db_params<br>routes               |                                                    | Date modified                 | Type Size PHP File PHP File NetBeans IDE                              | 1 КВ<br>3 КВ                      |     |        |  |
| ☐ Libraries<br>☐ Documents<br>↓ Music<br>☐ Pictures                   |                                           | rries Add to archive<br>cuments sic Restore previo |                               | Add to archive<br>Add to "db_params.zip"<br>Restore previous versions | Notepad<br>Choose default program |     |        |  |
| <ul> <li>Videos</li> <li>Homegroup</li> <li>Computer</li> </ul>       |                                           |                                                    | Move To folder<br>Send to     |                                                                       |                                   |     |        |  |
| Local Disk (C:)<br>DBD-ROM Drive (D:) F<br>Disk 1 (E:)<br>Disk 2 (F:) |                                           | Create shortcut<br>Delete<br>Rename<br>Properties  |                               |                                                                       |                                   |     |        |  |
| Network      db_params Dat     PHP File                               | e modified: 21.09.201!<br>Size: 225 bytes | 5 10:00                                            | Date created: 19.11.2015 7:46 |                                                                       |                                   |     |        |  |

И ввести нужные данные. Имя базы оставляем без изменений - "phpshop". В нашем случае (при стандартной установке Open Server) пользователь "root", пароль - пустая строка.

| db_params - Notepad                                                |   | 3 |
|--------------------------------------------------------------------|---|---|
| <u>File E</u> dit F <u>o</u> rmat <u>V</u> iew <u>H</u> elp        |   |   |
| php</td <td></td> <td>*</td>                                       |   | * |
| // Массив с параметрами подключения к базе данных<br>return array( |   |   |
|                                                                    |   | - |
| <                                                                  | • | d |

7. Сайт работает:

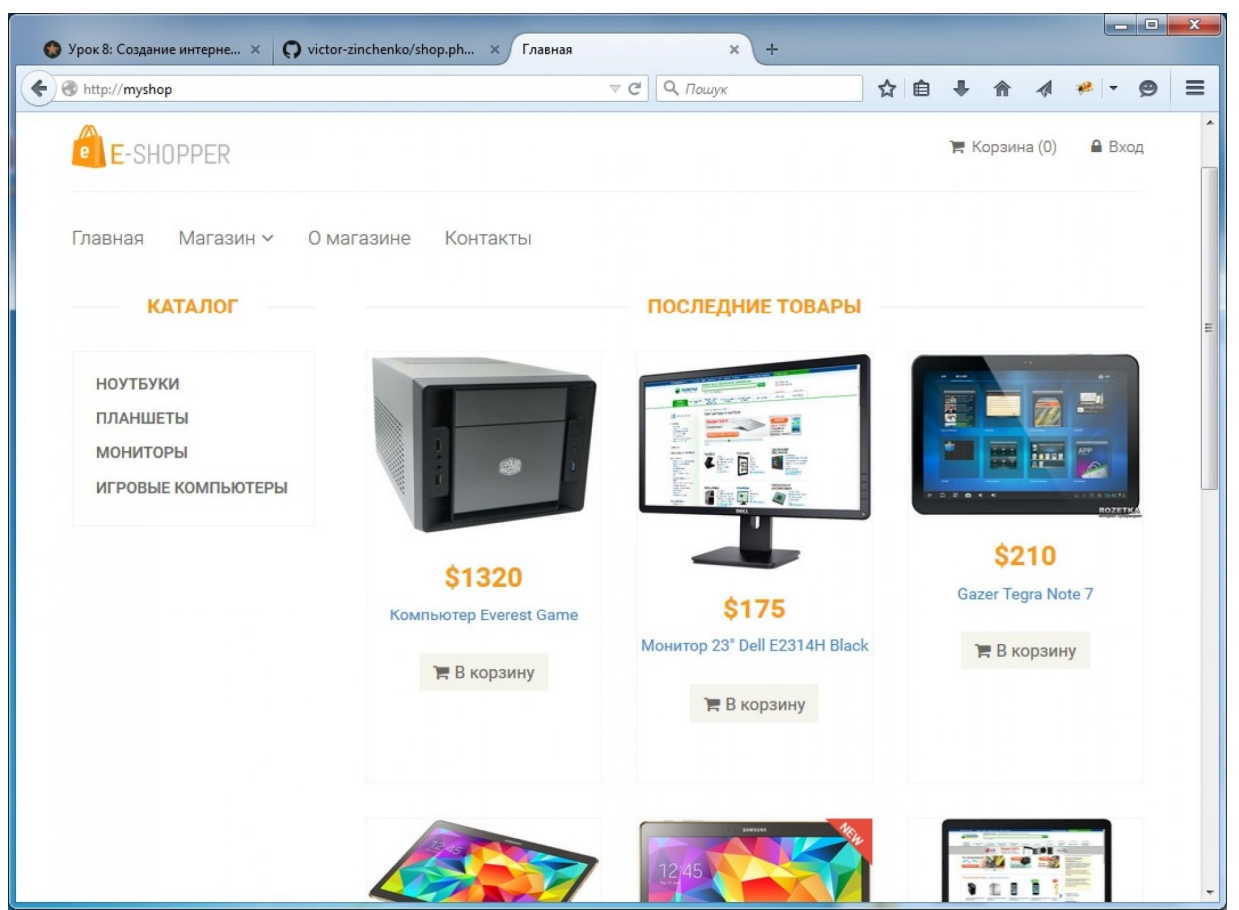